Instructions to access and print your electronic Form W-2

1. Select the Penguin Portal Link

# 2. Select the Login button

| YOUNGSTOWN<br>STATE<br>UNIVERSITY | EVENTS   GIVE TO HOMEFAGE CONTINUE AZ |         |  |  |  |
|-----------------------------------|---------------------------------------|---------|--|--|--|
|                                   | Penguin Portal                        |         |  |  |  |
| OFFICE365                         | BLACKBOARD                            |         |  |  |  |
| LOGIN >                           | LOGIN >                               | LOGIN > |  |  |  |

3. Sign into the Penguin Portal using your Username and Password

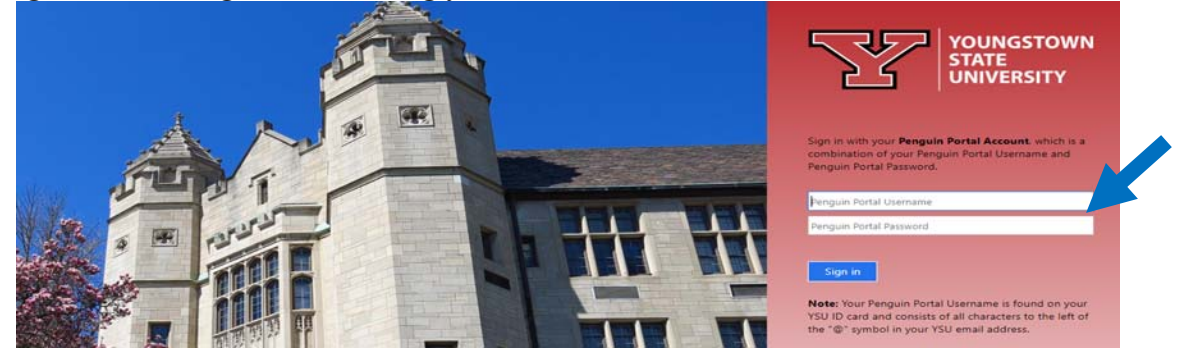

4. Select Banner Self Service under e-Services Faculty & Staff

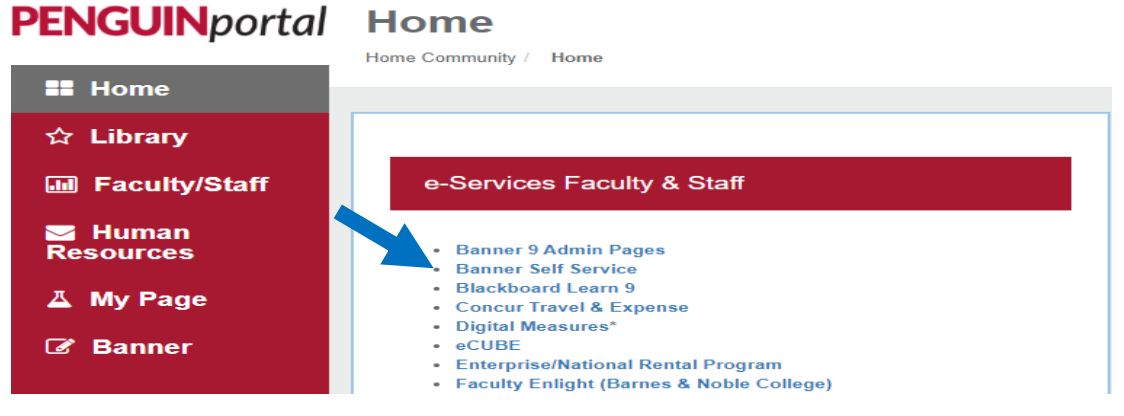

#### 5. Select the Employee menu option

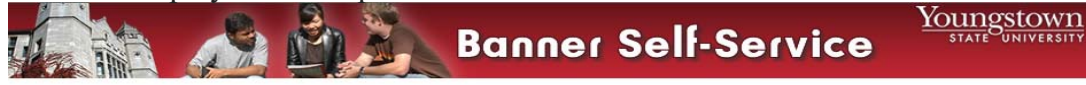

Personal Information Alumni and Friends Volunteer Student Financial Aid Faculty Services Employee Finance

| Personal Informatio<br>View addresses, phones and  | -mail address; Change your PIN and/or your security question; Purchase Parking. |  |
|----------------------------------------------------|---------------------------------------------------------------------------------|--|
| Alumni and Friends<br>View giving history.         |                                                                                 |  |
| Student and Financ<br>Register, view academic rec  | l Aid<br>ds, Financial Aid, Student Account, and Admission information.         |  |
| Faculty and Advisor<br>Enter Grades and Registrati | Overrides, View Class Lists and Student Information                             |  |
| Employee<br>Time sheets, time off, benef           | s, leave or job data, paystubs, W2 form, W4 data.                               |  |
| Finance<br>Create or review financial de           | uments, budget information, approvals.                                          |  |

## 6. Select the Tax Forms menu option

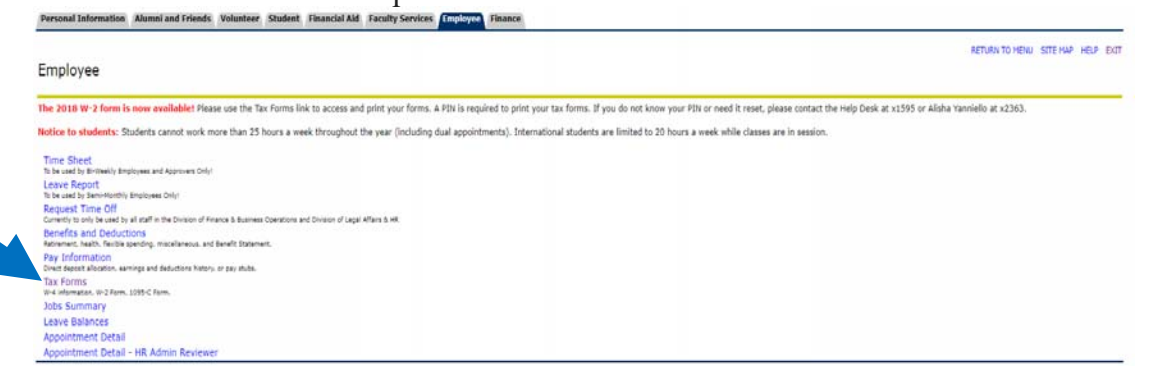

### 7. Select the W-2 Wage and Tax Statement menu option

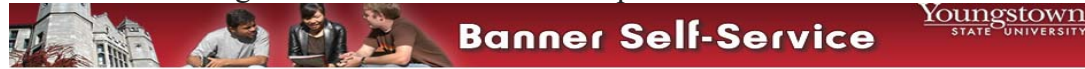

Personal Information Alumni and Friends Volunteer Student Financial Aid Faculty Services Employee Finance

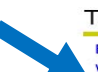

#### Tax Forms

Electronic Tax Form Consent W-4 Tax Exemptions or Allowances W-2 Wage and Tax Statement W-2c Corrected Wage and Tax Statement 1095-C Employer-Provided Health Insurance Offer and Coverage Statement 8. Using the drop down menu, select the desired tax year then click display

|                                  |                              | Banner Se                      | elf-Service             |         |
|----------------------------------|------------------------------|--------------------------------|-------------------------|---------|
|                                  |                              |                                |                         |         |
|                                  |                              |                                |                         |         |
| Personal Information             | Alumni and Friends Volunt    | eer Student Financial Aid      | Faculty Services Employ | Finance |
| W-2 Wage and                     | Tax Statement                | •                              |                         |         |
| You may adjust the disp          | lay size by selectin w in th | ne menu at the top of your bro | owser.                  |         |
| Tax Year:<br>Employer or Institu | tion: Youngstown State Univ  | ersity 🗸                       |                         |         |
| Display                          |                              |                                |                         |         |

9. Your W-2 will be displayed at this time. In this example, the W-2 was omitted for privacy purposes. At the bottom of this page, select Printable W-2 to print your W-2.

| Bala 🔥 🖓 🦄 Bau                                                                                                    | ner Self-Service                                                                                                    |                                                                                                    |
|----------------------------------------------------------------------------------------------------|----------------------------------------------------------------------------------------------------|----------------------------------------------------------------------------------------------------|
|                                                                                                    | ner sen-service                                                                                                    |                                                                                                    |
|                                                                                                    |                                                                                                    |                                                                                                    |
|                                                                                                    |                                                                                                    |                                                                                                    |
|                                                                                                    |                                                                                                    |                                                                                                    |
|                                                                                                    |                                                                                                    |                                                                                                    |
| Descend Televisities (Alumniand Felerate Melanteer Products)                                                                                                    | d DevelopMd State Conduct Contracts                                                                                                    |                                                                                                    |
| Personal Information Alumni and Friends Volunteer Stud                                                                                                    | nt Financial Aid Faculty Services Employee Finance                                                                                                    |                                                                                                    |
| Personal Information Alumni and Friends Volunteer Stud                                                                                                    | at Financial Aid Faculty Services Finance Finance                                                                                                    | AETURN TO TAX HOW, STEE HUP HELP EX                                                                                                    |
| Personal Information Alumni and Friends Volunteer Stud<br>W-2 Wage and Tax Statement<br>Polect the Print botton (below) to print W-2 statement. In add<br>Isolan etodes, Citika unit print for information on Nova to print<br>Market Market Statement (Statement Statement)                                                                                                    | IT Financial Aid Faculty Services Employee Finance In to the mailed, paper version, the W-2 Wage and Tax Statement page pre- an approved format for different web tronsers and additional explanation in      | RETURN TO TAX HOW. STTE HAP HELP D<br>ides an electronic copy of your W-2 for the tax year selected. You may need to print multiple copies for submission to federal, state an<br>parting ion 12 codes.   |
| Personal Information Alumni and Friends Volunteer Stud<br>W-2 Wage and Tax Statement<br>"Belet the Print button (below) to print W-2 statement. In add<br>local and/other, Child Control and Print Print Pri | IT Financial Aid Faculty Services Employee Finance<br>on to the mailed, paper version, the W-2 Wage and Tax Statement page pro<br>an approved format for different web browsers and additional explanation in | RETURN TO TAX HEAU STE HAP HELP EX<br>rides an electronic copy of your W-2 for the tax year selected. You may need to print multiple copies for submission to federal, state and<br>parting Box 12 codes. |

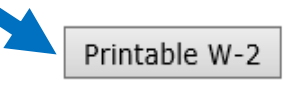

10. For security purposes, enter your PIN and select submit. Your W-2 will be displayed and available to print.

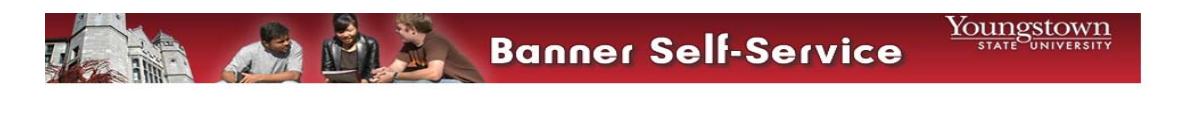

|  | Personal Information                                                                  | Alumni and Friends | Volunteer | Student | Financial Aid | Faculty Services | Employee | Finance |
|--|---------------------------------------------------------------------------------------|--------------------|-----------|---------|---------------|------------------|----------|---------|
|  | Print W-2 Verification                                                                |                    |           |         |               |                  |          |         |
|  | Enter your PIN and select Submit to obtain a printable form W-2.      PIN:     Submit |                    |           |         |               |                  |          |         |